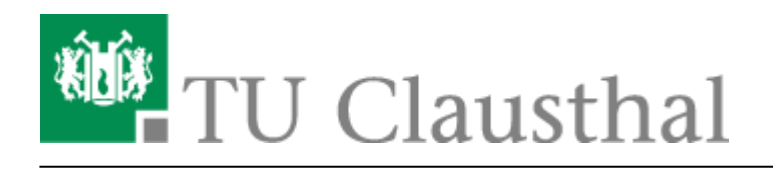

# **Digitale Signatur mit Adobe Acrobat**

#### Voraussetzungen

• Sie benötigen ein aktuelles Nutzerzertifikat, welches für digitale Signatur ausgelegt ist.

## Konfigurationshinweise

• Diese

Securityfile

muss heruntergeladen werden und anschließend entpackt werden. Sie können dafür ein entsprechendes Programm wie **7zip** oder **WinRAR** nutzen.

Klicken Sie mit der rechten Maustaste auf den Ordner und wählen anschließend **7zip**  $\rightarrow$  **hier entpacken**.

Die entpackte Datei heißt "TUC-Adobe-Security.acrobatsecuritysettings".

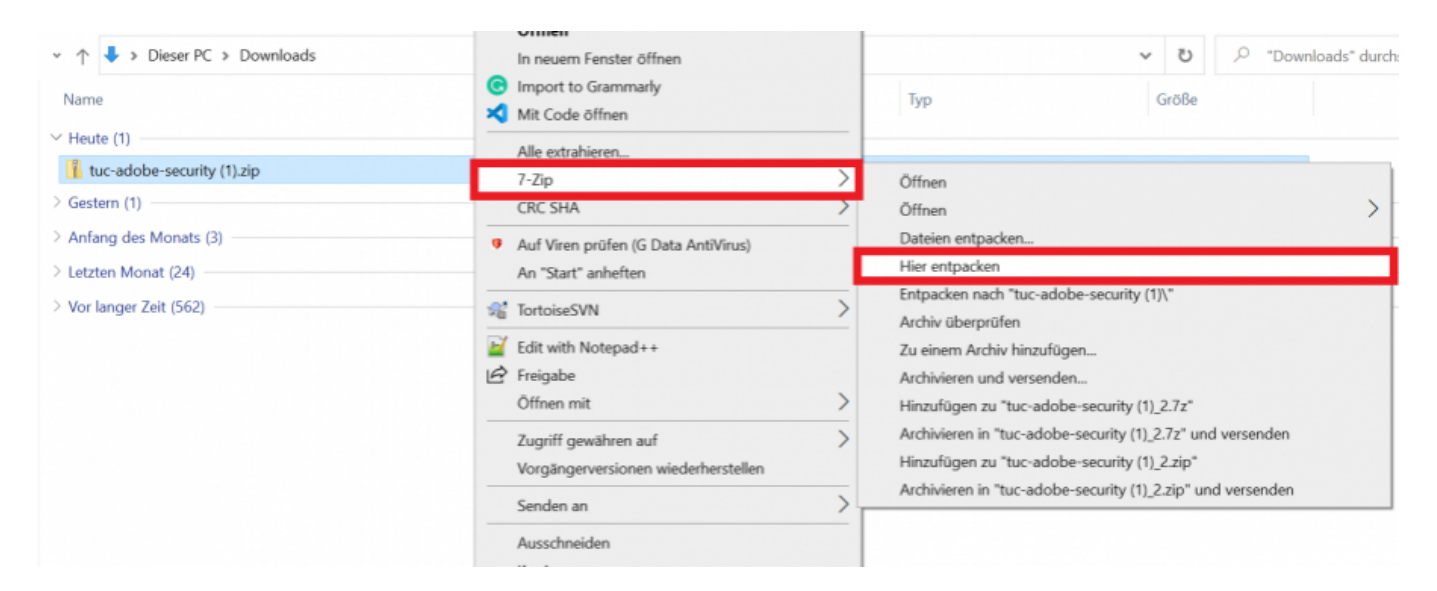

## Adobe konfigurieren

 Starten Sie Adobe Reader bzw. Adobe Acrobat und wählen Sie unter Bearbeiten die Option Einstellungen → Sicherheit → importieren aus.

| Adobe Acrobat P  | andar DC (64 bit)                   |              |
|------------------|-------------------------------------|--------------|
| Datei Bearbeiten | D <u>R</u> ückgängig                | Ctrl+Z       |
| Start Werk       | C Wie <u>d</u> erherstellen         | Shift+Ctrl+Z |
| Zuletzt verwe    | Ausschneiden                        | Ctrl+X       |
| Lore Le Ferrie   | E Kopieren                          | Ctrl+C       |
| Mit einem Ste    | 🗐 Ein <u>f</u> ügen                 | Ctrl+V       |
| DOCUMENT CL      | Löschen                             |              |
| Alle Dateien     | Alles auswählen                     | Ctrl+A       |
| Seene            | Aus <u>w</u> ahl aufheben           | Shift+Ctrl+A |
| Von Ihnen fre    | Datei in <u>Z</u> wischenablage kop | pieren       |
| von millen ne    | Text und Rilder hearbeiten          |              |
| Von anderen      |                                     |              |
|                  |                                     |              |
| ANDERER SPEIC    | C 2 Seiten drehen                   |              |
| Arbeitsplatz     | Text und Bilder schwärzen           |              |
| Konto hinzuf     | ☑ Schnappschuss erstellen           |              |
|                  | Rechtschreibprüfung                 | •            |
| UNTERSCHREIB     | Q <u>S</u> uchen                    | Ctrl+F       |
| Alle Vereinba    | Erweiterte Suche                    | Shift+Ctrl+F |
|                  | Schutz                              | •            |
|                  | Ein-/Ausgab <u>e</u> hilfe          | •            |
|                  | Werkzeuge verwalten                 |              |
| 🔳 🔎 Suc          | Ei <u>n</u> stellungen              | Ctrl+K       |

| Einstellungen                                                                                     |                                                                                                    |  |
|---------------------------------------------------------------------------------------------------|----------------------------------------------------------------------------------------------------|--|
| art Kategorien:                                                                                   |                                                                                                    |  |
| Allgemein<br>Zulez<br>Dokumente<br>Kommentleren<br>Mit c<br>Selteranreige<br>Volkild              | Sicherheit<br>Konfiguration der Servereinstellungen<br>- Uhrzeitstempelserver<br>- Verzeichrüsserver<br>Mehr |  |
| DOCL<br>Adobe Online-Dienste<br>Banicefesiteit<br>Einheit<br>Scan<br>K-Mail-Konten                | Sicherheitseinstellungen                                                                                     |  |
| Formulaee<br>Indentität<br>Internet<br>JavaSorijut<br>Leeen                                       | Sicherheitseinstellungen von einem Server laden                                                              |  |
| Messen (20)<br>Messen (30)<br>Messen (Geo)                                                        | Einstellungen müssen unterschrieben sein von Beliebèges Zertifikat zulessen ** Durchsuchen                   |  |
| Multimedia (Altere Versionen)<br>Multimedia und 30<br>Multimedia-Benchtigungen (Altere Versionen) | Profen nicht 🖉 Wochen e Monat Jetzt aktualisieren<br>2 Wochen 3 Monate 🖉 Vor dem Aktualisieren fragen        |  |
| Sicherheit<br>Sicherheit<br>Sprache                                                               | Kryptografische Bibliothek<br>Verwenden Sie SafeLogic CryptoComply                                           |  |
| Aller<br>Tracker<br>Oberpröfen<br>Unterschriften<br>Wertraumofilmete                              | Adobe Experience Manager-Dokumentsicherheit<br>Gespeicherte Kontozugangsdaten löschen                        |  |
|                                                                                                   |                                                                                                    |  |

• Wählen Sie den Pfad zu der zuvor entpackten Sicherheitsdatei aus und klicken sie auf Öffnen.

| 🛃 Adol                          | Erstellungen                                                                                                    | $\times$ |
|---------------------------------|----------------------------------------------------------------------------------------------------|----------|
| Start                           | Rategorien:                                                                                                    | ^        |
| -                               | ➢ Sicherheitseinstellungen zum Importieren auswählen                                                                                                    |          |
| z                               | ← → → ↑  F = Dok → digitale Signatur → D D D D                                                                                                    |          |
| N                               | Organisienn * Neuer Ordner 🔄 • 🔳 🔮                                                                                                    |          |
| D<br>A<br>S<br>V<br>V<br>A<br>A | Important       Exportant         Dougle PC       Do-Objekte         Bolekop       TUC-ktoble-Secu         Dekkop       TUC-ktoble-Secu         Dek |          |
| U<br>AD                         | Dateiname TUG-Adobe-Security acrobatisecurity      Acrobat Sicherheitsekratelunge     Deteiname TUG-Adobe-Security acrobatisecurity      Acrobat Sicherheitsekratelunge     Acrobat Sicherheitsekratelunge     Abbechen     Adobe Experience Manager-Dokumentsicherheit     Gespeicherte Kontorugangsdaten löschen                                                                                                    |          |
| A<br>U<br>AB                    | Videos         Jett aktualisieren           System (C)         Deteiname         TuC-Adobe-Security.acrobatecuritya         Acrobat: Sicherheitseinstellunge         Monate         Vor dem Aktualisieren fragen           Suchen         Abbechen         Abbechen         Monate         Vor dem Aktualisieren fragen           Suchen         Abbechen         Abbechen         Monate         Vor dem Aktualisieren fragen           Suchen         Abbechen         Gespeicherte         Gespeicherte         Gespeicherte           Vertrauensdienste         Gespeicherte Kontorugangsdaten Kochen         Gespeicherte Kontorugangsdaten Kochen         Gespeicherte                                                                                                    |          |

• In dem nachfolgenden Fenster sehen Sie eine Zusammenfassung der Sicherheitseinstellungen, dort müssen Sie nur noch auf **Importieren** klicken.

×

| • | Als nächstes erscheint ein Informationsfenste | r welches bestätigt, | , dass der | · Vorgang | erfolgreich |
|---|-----------------------------------------------|----------------------|------------|-----------|-------------|
|   | war.                                          |                      |            |           |             |

| egorien:                                   |                                                                                                    |  |
|--------------------------------------------|----------------------------------------------------------------------------------------------------|--|
|                                            | Sicherheit                                                                                                    |  |
| gemen                                      | Konfiguration der Servereinstellungen                                                                                                    |  |
| mantian                                    |                                                                                                    |  |
| tensoraise                                 | Uhrzeitstempelsever     Mehr                                                                                                    |  |
| lisid                                      | Veraichoissarour                                                                                                    |  |
|                                            |                                                                                                    |  |
| obe Online-Dienste                         |                                                                                                    |  |
| rierefreiheit                              |                                                                                                    |  |
| heit                                       | Sicherheitseinstellungen                                                                                                    |  |
| dail-Konten                                |                                                                                                    |  |
| mulare                                     | Adobe Acrobet                                                                                                    |  |
| mBBM                                       |                                                                                                    |  |
| erriet.                                    | Die Sicherheitseinstellungen wurden erfolgreich aktualisiert.                                                                                                    |  |
| aScript                                    | -                                                                                                    |  |
| en                                         |                                                                                                    |  |
| issen (2D)                                 |                                                                                                    |  |
| ssen (3D)                                  | OK Duchsuchen                                                                                                    |  |
| ssen (Geo)                                 |                                                                                                    |  |
| itimedia (ältere Versionen)                | Profeer neds: Woche   Monat  Note: Note: N |  |
| itimedia und 3D                            | 2 Wochen 3 Monate Vice dem Aktualisieren franen                                                                                                    |  |
| itimedia-Berechtigungen (ältere Versionen) |                                                                                                    |  |
| ditschreibung                              |                                                                                                    |  |
| herbeit (neurikert)                        | Nyptogrambine exportex                                                                                                    |  |
| nemes (erweitert)                          | Verwenden Sie SafeLogic CryptoComply                                                                                                    |  |
| nache des                                  |                                                                                                    |  |
| cher                                       | Adalas Españores Managan Dalasmanticidadad                                                                                                    |  |
| extendion                                  | Above operative wanager ookumentsionemen                                                                                                    |  |
| herschaften.                               | Gespeicherte Kontozupangidaten löschen                                                                                                    |  |
| e summer                                   |                                                                                                    |  |

• Damit haben Sie Adobe erfolgreich konfiguriert.

#### Signatur Konfigurieren

- Wenn bereits die digitale Signatur f
  ür die Unterschrift konfiguriert wurde, dann k
  önnen Sie diesen und den n
  ächsten Schritt 
  überspringen. Bei der Erstkonfiguration der digitalen Signatur öffnen Sie bitte im Men
  ü die Option Bearbeiten→Einstellungen und w
  ählen Sie in der Kategorie Unterschriften im Abschnitt Identit
  äten und vertrauensw
  ürdige Zertifikate den Button Weitere.....
- Wählen Sie Vertrauenswürdige Zertifikate und klicken dann auf den blauen Pfeil zum Importieren.

×

Anschließend wählen Sie unter dem Stift Icon die Option zum Unterschreiben verwenden aus.

| Allgemein 🕍 🗟                                                                                                    | stellungen für digitale IDs und vertrauenswürdige                                                                               | Zertifikate                                                                                                    |                                                                                                    | ×                   |         |
|----------------------------------------------------------------------------------------------------|----------------------------------------------------------------------------------------------------|----------------------------------------------------------------------------------------------------|----------------------------------------------------------------------------------------------------|---------------------|---------|
| Dokumente<br>Kommentieren<br>Seitenanzeige<br>Vollbild<br>Adobe Online-Dienste<br>Barrierefreiheit<br>Einheit<br>E-Mail-Konten<br>Formulare<br>Identilät                                                                                                    | Digitale IDs<br>Roaming-ID-Konter<br>Digitale ID-Dateien<br>Digitale IDs von Wir<br>PKCS#11-Module ui<br>Vertrauenswürdige Zert | Exportieren     Compare Exportieren     Compare Exportieren     Ersonalisieren                                                                                              | Aktualisieren 🕲 ID entfernen<br>Speichermethode<br>Windows-Zertifikatspeicher<br>Windows-Zertifikatspeicher<br>Windows-Zertifikatspeicher | A<br>20<br>20<br>21 | Weitere |
| JavaScript<br>Lesen<br>Messen (2D)<br>Messen (3D)<br>Mussen (Geo)<br>Multimedia (ältere Versionen)<br>Multimedia (ältere Versionen)<br>Multimedia und 3D<br>Multimedia-Berechtigungen (ältere<br>Rechtschreibung<br>Sicherheit<br>Sicherheit<br>Sicherheit<br>Sicherheit<br>Sicherheit<br>Sicherheit<br>Sicherheit<br>Sicherheit<br>Sicherheit<br>Sicherheit<br>Sicherheit<br>Sicherheit<br>Sicherheit<br>Sicherheit<br>Sicherheit | Aussteller: 1<br>Gültig ab: 2<br>Gültig bis: 2<br>Verwendung: 0                                                                 | DFN-Verein Global Issuing CA<br>DFN-PKI<br>1020/08/03 14:48:11 +01'00'<br>1023/08/03 14:48:11 +01'00'<br>Digitale Signatur, Nichtabstreit<br>lientauthentifizierung, E-Mail | barkeit, Chiffrierschlüssel,<br>-Schutz                                                                                                   |                     | Weitere |

• Sie können jetzt PDF-Dokumente elektronisch signieren. Öffnen Sie bitte das PDF-Dokument und klicken Sie auf **Werkzeuge**.

Anschließend wählen sie die Option **Zertifikate** aus. Falls kein Unterschriftsfeld vorhanden ist, können Sie eines mit Ihrer Unterschrift erzeugen.

| 🕭 Beispieltext.pdf - Adobe Acrobat Reader DC (64-bit)<br>Datei Bearbeiten Anzeige Unterschreiben Fenster Hilfe |   |                                                       | - 0                               | ×    |
|----------------------------------------------------------------------------------------------------|---|-------------------------------------------------------|-----------------------------------|------|
| Start Werkzeuge Beispieltext.pdf ×                                                                             |   | ()                                                    | Anmeld                            | len  |
|                                                                                                    | 3 | £0 ₪                                                  | 2                                 | 6    |
|                                                                                                    | ^ | Suchen 'Schwärzen'                                    |                                   |      |
|                                                                                                    |   | PDF-Datei expo                                        | rtieren 🧳                         | ^    |
| Liebe Kolleginnen und Kollegen,                                                                                |   | Adoba Export PDE                                      |                                   | ~    |
| heute möchten wir zeigen, wie man ein PDF-Dokument digital unterschreiben kann.                                |   | PDF-Dateien in Word oder                              | Excel Online                      |      |
| Mit freundlichem Gruß, die IT-Abteilung                                                                        |   | konvertieren                                          |                                   |      |
|                                                                                                    |   | PDF-Datei auswählen                                   |                                   |      |
|                                                                                                    |   | Beispieltext.pdf                                      | )                                 | ĸ    |
| ,                                                                                                    | • | Konvertieren nach                                     |                                   |      |
|                                                                                                    |   | Microsoft Word (*.docx)                               |                                   | -    |
|                                                                                                    |   | Dokumentsprache:                                      |                                   |      |
|                                                                                                    |   | Dautech Andorn                                        |                                   | ~    |
|                                                                                                    |   | PDF-Dokumente und -Fe<br>bearbeiten<br>elektronisch s | ormulare erstel<br>und<br>gnieren | len, |
|                                                                                                    |   | 7 Tage kostenk                                        | s testen                          |      |
|                                                                                                    | ¥ |                                                       |                                   |      |

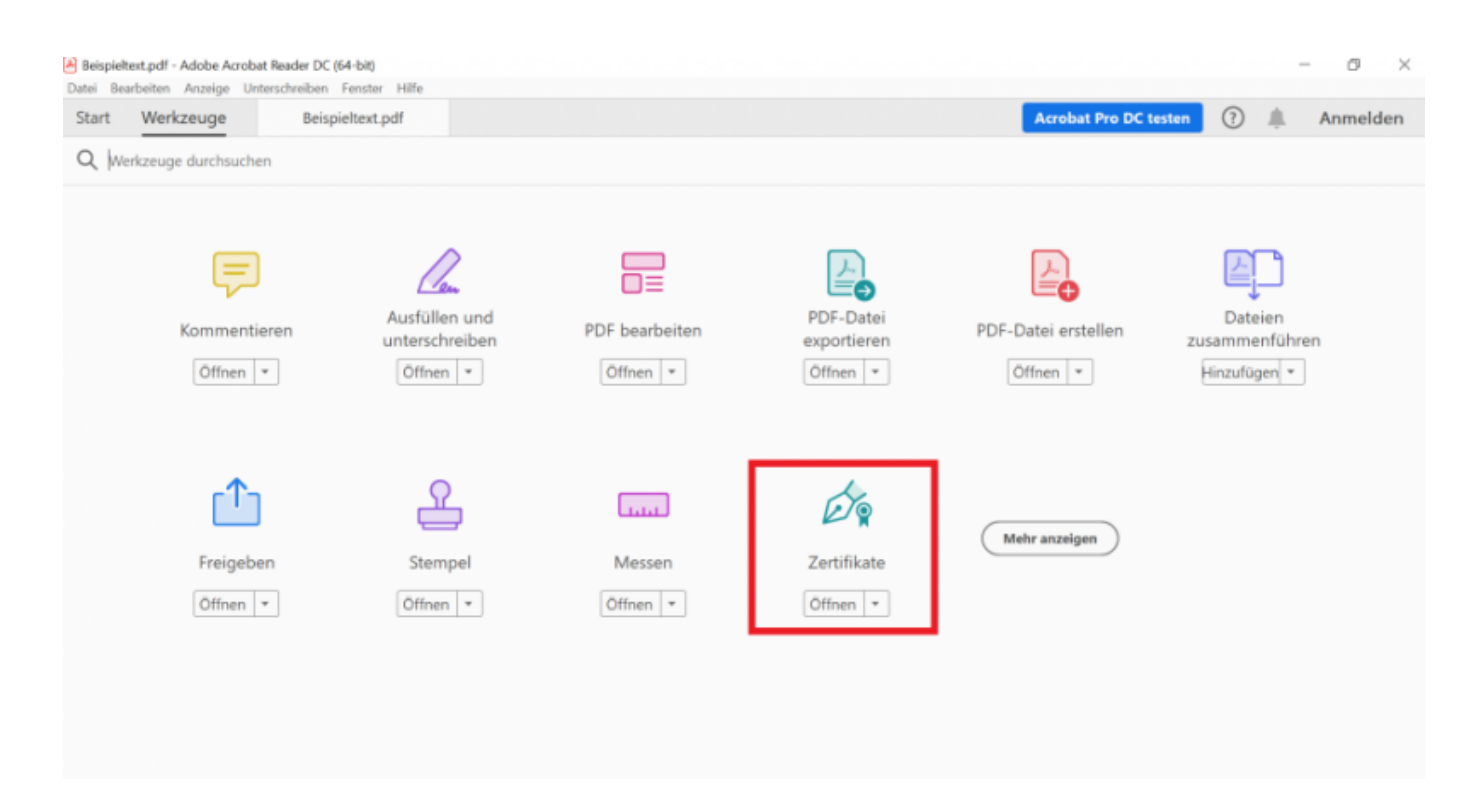

• Es wird das Fenster **Digital unterschreiben** geöffnet, wenn Sie mehrere Zertifikate besitzen, wählen Sie bitte das gewünschte Zertifikat im Feld **Unterschreiben als** aus. Das möglicherweise erscheinende Hinweisfenster schließen Sie mit "OK".

| Elispieltert.pdf - Adobe Acrobat Reader DC (54-bit) Datei Bearbeiten Anzeige Unterschreiben Fenster Hilfe                                           | – a ×          |
|----------------------------------------------------------------------------------------------------|----------------|
| Start Werkzeuge Beispieltext.pdf ×                                                                                                    | (?) 🥼 Anmelden |
| 🖺 ☆ ゆ 🖶 Q ① ④ 🔤 /1 🖡 🖱 🖂 🕣 🔢 🖅 🛱 💭 💭 🖉 👔 🤉                                                                                                    | a 🛛 🔒          |
| Zertifikate Digital unterschreiben 🕃 Zeitstempel 🖧 Alle Signaturen prüfen                                                                           | Schließen      |
|                                                                                                    | î 킂            |
| Adda Anabat                                                                                                    |                |
| Klicken Sie und ziehen Sie mit der Maus einen Rahmen, in dem die Unterschrift angezeigt                                                             | 50             |
| Liebe Kolleginnen und werden soll. Wenn Sie den gewünschten Bereich gekennzeichnet haben, folgt der nächste<br>Schritt des Unterzeichnungsvorgangs. | 0              |
| heute möchten wir zei                                                                                                    | R              |
| Mit freundlichem Grul                                                                                                    | 0              |
|                                                                                                    | Ð              |
|                                                                                                    | la.            |
|                                                                                                    | <b>B</b>       |
|                                                                                                    | Ø4             |
|                                                                                                    | , <u> </u>     |

• Anschließend zeichnen Sie durch Klicken und Ziehen mit der Maus ein Rechteck an die Stelle im Dokument, wo die digitale Unterschrift angezeigt werden soll.

| Beispieltext.pdf - Adobe Acrobat Reader DC (64-bit) Datei Bearbeiten Anzeige Unterschreiben Fenster Hilfe | - 0 ×         |
|----------------------------------------------------------------------------------------------------|---------------|
| Start Werkzeuge Beispieltext.pdf ×                                                                        | ?) 🌲 Anmelden |
|                                                                                                    | a 🛛 Q         |
| Zertifikate 🖧 Digital unterschreiben 🔀 Zeitstempel 🖧 Alle Signaturen prüfen                               | Schließen     |
|                                                                                                    | ^ <b>P</b>    |
|                                                                                                    | <b>Q</b>      |
|                                                                                                    | 50            |
| Liebe Kolleginnen und Kollegen,                                                                           | - @           |
| heute möchten wir zeigen, wie man ein PDF-Dokument digital unterschreiben kann.                           | 1-            |
| Mit freundlichem Gruß, die IT-Abteilung                                                                   | 0             |
|                                                                                                    |               |
|                                                                                                    | lu.           |
|                                                                                                    | <b>B</b>      |
|                                                                                                    | 60            |
|                                                                                                    | 0             |

• Wählen Sie jetzt Ihr digitales Zertifikat aus, das Sie zum Unterschreiben verwenden möchten.

| Beispieltext.pdf - Adobe Acrobat Reader DC (64-bit<br>Datei Bearbeiten Anzeige Unterschreiben Fenst | )<br>ter Hilfe                                                                                       | - 0 ×        |
|----------------------------------------------------------------------------------------------------|----------------------------------------------------------------------------------------------------|--------------|
| Start Werkzeuge Beispielter                                                                         | t.pdf ×                                                                                              | 🕐 🌲 Anmelden |
| B ☆ � B Q 0 0                                                                                       | ○ ヽノi   ▶ @ ⊖ ⊕ →∞ + <mark>k</mark> - 코   ₽ ∠ & ⊕ ₫ Q                                                | é 🛛 🖓        |
| Zertifikate                                                                                         | Mit einer digitalen ID signieren ×                                                                   |              |
|                                                                                                    | Wählen Sie die digitale ID, die Sie zum Signieren verwenden möchten: Aktualisieren                   |              |
|                                                                                                    | (Digitale ID von Windows)     Ausgestellt von: DFN-Verein Global Issuing CA, Ablaufdatum: 2023.08.03 |              |
| Liebe Kollegini                                                                                     | Details anzeigen                                                                                     |              |
| heute möchte                                                                                        |                                                                                                    | 2            |
| Mit freundlich                                                                                      |                                                                                                    |              |
|                                                                                                    |                                                                                                    |              |
|                                                                                                    |                                                                                                    |              |
|                                                                                                    | Neue digitale ID konfigurieren     Abbrechen     Weiter                                              |              |
|                                                                                                    |                                                                                                    |              |
|                                                                                                    |                                                                                                    |              |

| Beispieltext.pdf - Adobe Acrobat Reader DC (64-bit)<br>Datei Bearbeiten Anzeige Unterschreiben Fenste | n Hife                                 |                                          | - 8 ×     |
|----------------------------------------------------------------------------------------------------|----------------------------------------|------------------------------------------|-----------|
| Start Werkzeuge Beispieltext                                                                          |                                        |                                          |           |
| 🖹 🛧 🕈 🖶 🔍 🗇 🔅                                                                                         | ) <u>1</u> /1 <b>№</b> ⊕ ⊕ <u>1</u> 12 | <u>・ K・マ タノなう</u>                        | ₫ ი       |
| Zertifikate                                                                                           | Signieren als                          | >                                        | Schließen |
|                                                                                                    | Erscheinungsbild Standardtext          | ~ Erstellen                              |           |
|                                                                                                    |                                        | Digital                                  | EQ.       |
| Liebe Kollegin                                                                                        |                                        | unterschrieben von                       |           |
| heute möchte                                                                                          |                                        | <name></name>                            | 4         |
| Mit freundlich                                                                                        |                                        | 14:54:02 +01'00'                         | 0         |
|                                                                                                    |                                        |                                          | E         |
|                                                                                                    | Dokument nach dem Signieren sperren    | Zertifikatdetails anzeige                |           |
|                                                                                                    |                                        | Zurück Unterschreiben                    |           |
|                                                                                                    |                                        | n an an an an an an an an an an an an an | 6         |
|                                                                                                    |                                        |                                          |           |

Wenn Sie nur ein Zertifikat besitzen, wählt Adobe automatisch Ihr konfiguriertes Zertifikat aus. Für die digitale Unterschrift klicken Sie bitte auf den Button **Unterschreiben**.

• Sie müssen das digital unterschriebene PDF-Dokument unter einem neuen Datei-Namen speichern.

Beim erstmaligen digitalen Unterschreiben müssen Sie den Zeitstempel-Dienst (vertrauenswürdiger Zeitstempel) akzeptieren. Es erscheint ein Fenster **Sicherheitswarnung**. Setzen Sie das Häckchen bei **Gewählte Aktion für diese Webseite für alle PDF-Dokumente speichern**. Klicken Sie auf **Zulassen**. Damit wird die Einstellung fest gespeichert.

• Das PDF-Dokument wird jetzt mit Ihrer digitalen Signatur unterschrieben und unter dem gewählten Datei-Namen gespeichert. Sie sehen jetzt im ausgewählten Unterschriftsfeld Ihre digitale Signatur. Damit ist die digitale Unterschrift erfolgreich abgeschlossen.

| Beis | pieltest.pdf - Adobe Acrobat Reader DC (64-bit) – 🗇                                                                                                    | ×        |
|------|----------------------------------------------------------------------------------------------------|----------|
| Star | t Werkzeuge Beispieltext.pdf × ② Anme                                                                                                    | lden     |
|      |                                                                                                    | 6        |
| Zer  | rtifikate 🖧 Digital unterschreiben 🕃 Zeitstempel 🖧 Alle Signaturen prüfen Schlie                                                                                                    | Ben      |
| Lo   | Unterschrieben und alle Unterschriften sind gültig. Unterschriftsfenster                                                                                                    | <b>P</b> |
| ß    | Unterschriften X                                                                                                    | ° 🐢      |
| Q    | E⊒ - Alle prūfen                                                                                                    | ٤O       |
| de.  | Kevision 1: Unterschrieben von         Liebe Kolleginnen und Kollegen,           heute möchten wir zeigen, wie man ein PDF-Dokument digital unterschreiben kann.                                                                                                    | Ð        |
|      | Unterschrift ist gültig: Mit freundlichem Gruß, die IT-Abteilung Vertrauensquelle wurde vom manuell importierter vertrauenswürdiger Ide Dokument wurde nach dem Unterschreiben nicht mehr geändert. Unterschrieben vom aktuellen Benutzer Unterschrieben vom aktuellen Benutzer | 4        |
|      | Die Signatur ist mit einem eingebetteten Zeitstempel versehen.                                                                                                    | U        |
|      | Unterschrift ist LTV-fähig                                                                                                    | Ð        |
|      | > Unterschrittsinformationen<br>Zuletzt geprüft: 2022.02.01 15:04:47 +01'00'                                                                                                    | R        |
|      | Feld: Signature2 auf Seite 1                                                                                                    | -        |
|      | Klicken Sie, um diese Version anzuzeigen.                                                                                                    | Lip      |
|      |                                                                                                    | Óq       |
|      |                                                                                                    | Û        |
|      |                                                                                                    |          |

### Prüfung der Signatur (optional)

• Nach dem Öffnen des PDF-Dokuments wird in der Statusleiste automatisch ein Feld einblendet, in dem das Ergebnis der Prüfung der digitalen Signatur(en) angezeigt wird.

Wenn alle digitalen Signaturen (Unterschriften) gültig sind, wird als Ergebnis der Prüfung angezeigt: "Unterschrieben und alle Unterschriften sind gültig".

#### ×

• Wenn Sie die Details (Name, E-Mail-Adresse, Zeitstempel) einer digitalen Signatur prüfen möchten, klicken Sie auf die entsprechende Unterschrift.

In einem zusätzlichen Fenster **Unterschriftsvalidierungsstatus** wird der Name, die E-Mail-Adresse und die Gültigkeit der digitalen Signatur angezeigt.

• Weiterhin wird geprüft, ob das Dokument nach dem Signieren nicht mehr verändert wurde.

×

Für weitere Details, wie z.B. die Zeit der Unterschrift, klicken Sie auf Unterschriftseigenschaften.

• Im Fenster Unterschriftseigenschaften erhalten Sie alle Details zur digitalen Signatur, u.a.

den Zeitstempel, mit dem das PDF digital signiert wurde.

# • Wenn Sie mehrere digitale Signaturen prüfen müssen, klicken Sie in der Statusleiste auf **Unterschriftsfenster**.

×

Adobe zeigt nun im linken Fensterteil alle digitalen Signaturen an, die dann einzeln geprüft werden können.

×

×

| ٠ |   |    |  |
|---|---|----|--|
| 1 | Ľ | ۱. |  |
|   | ۱ | ۱  |  |

Direkt-Link: https://doku.tu-clausthal.de/doku.php?id=sonstige\_dienste:signieren\_mit\_zeitstempel&rev=1687269029 Letzte Aktualisierung: 15:50 20. June 2023

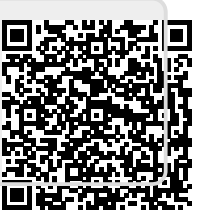